## Порядок подачи рукописи онлайн

Портал «Журналы РАН» (<u>https://ras.jes.su</u>) позволяет подать рукопись в электронном виде в журналы, размешенные на этом портале. Прежде чем подать рукопись, необходимо пройти процедуру регистрации. Для этого нужно выбрать «Войти» в главном меню портала. При последующих обращениях к порталу будет достаточно ввести указанные при регистрации <u>e-mail</u> и <u>пароль</u> в соответствующие поля, выбрав затем в регистрационном окне кнопку «Авторизация». Если по каким-либо причинам зайти на сайт не удалось, вы всегда можете восстановить доступ к своей учетной записи на сайте, выбрав в регистрационном окошке кнопку «Забыли пароль?».

1. Платформа <u>JES</u> (Journal of Education and Science) позволяет автору <u>самостоятельно</u> размещать текст статьи на сайте журнала, сохранять, править и вносить в него изменения неограниченное количество раз — до момента отправки редактору на рассмотрение. При этом оформление материалов должно быть приведено в строгое соответствие с международными стандартами научной периодики, отраженными в следующем порядке подготовки статьи к публикации.

2. После авторизации в меню «Мои публикации» станет активна кнопка «Заявка на публикацию», нажав на которую, автор автоматически попадает на страницу, где ему будет предложено внести всю необходимую информацию о статье в соответствующие поля: «Название статьи», «Тип публикации» (выбрать из предложенных: научная статья, рецензия, тезисы, обзор), «Аннотация» (не менее 500 знаков с пробелами), «Ключевые слова» (не менее 5), «Библиография», при необходимости — «Благодарности» (в том числе источник финансирования). Обращаем особое внимание, что поля, отмеченные «\*», обязательны к заполнению как на русском, так и английском языках. Если перевод резюме и ключевых слов на английский язык отсутствуют, необходимо поставить в соответствующем поле два пробела.

3. Если авторство статьи принадлежит нескольким исследователям, то загружать ее должен только один из них, указав прочих в качестве соавторов в соответствующем поле «Соавторы». При этом соавторы также должны быть зарегистрированы на сайте. При сохранении заявки на публикацию порядок, в котором авторы добавлялись в неё будет сохранён. Для каждого из них требуется заполнить поля «Должность» (опционально), «Аффилиация» и «Адрес» применительно к представляемой ими организации в следующей очередности: должность - наименование должности, отдела, лаборатории; аффилиация - наименование организации в именительном падеже; адрес - страна, город (далее можно указать улицу, дом). По умолчанию используются значения, указанные при регистрации. Пример корректно заполненной аффилиации:

- Ведущий научный сотрудник исторического факультета / Leading Researcher, Faculty of History
- Иванов Иван Иванович | Ivan Ivanov
- Государственный академический университет гуманитарных наук (ГАУГН) | State Academic University for the Humanities (GAUGN)
- Российская Федерация, Москва | Russian Federation, Moscow

Если у одного автора несколько аффилиаций, то рекомендуется указывать их через точку с запятой. Пример заполнения двойной аффилиации:

4. В поле «Библиография (*pyc.*)» вносятся библиографические записи об используемых в статье источниках, литературе, интернет-ресурсах. Т.к. данные о библиографии с сайта загружаются в РИНЦ, то каждая библиографическая запись вводится в отдельном поле. Недопустимо размещать несколько записей в одной строке. Чтобы добавить новую запись, нужно нажать «+» справа от строки в списке Библиография (рус.). Для всех журналов поддерживается ввод отдельного списка библиографии на русском и английском языках. Если список библиографии на английском не будет заполнен, то в англ. версии будет выводиться тот же список, что и в русском варианте. Здесь можно воспользоваться автоматической транслитерацией (кнопка слева от поля «Библиография (*англ.*)»). Чтобы не заносить каждую запись в список отдельно, её можно загрузить из ТХТ файла с сохранением в кодировке UTF-8. Для этого каждая новая запись в файле должна начинаться с новой строки. Список в ТХТ файле должен быть не пронумерован. В будущем планируется добавить поддержку экспорта из форматов Bibtex, EndNote, RIS.

5. Дополнительные источники и материалы (архивные документы, переводы), ссылки на которые не будут выгружены в РИНЦ, необходимо указывать в поле «Дополнительные библиографические источники и материалы».

6. Ниже следует поле «Добавить текстовый файл», при помощи которого на сайт загружается собственно файл с текстом статьи. Формат загружаемого файла должен иметь расширение **DOCX**. Здесь вы можете <u>скачать</u> образец файла правильного формата. Файл должен содержать непосредственно текст статьи (см. также пп. 7—11 настоящих правил). Важно помнить, что всю прочую информацию о статье, указанную в п. 2 настоящих правил, вы уже занесли на сайт! Дублировать ее в данном поле не следует.

7. Абзацы в тексте статьи отделяются друг от друга пустой строкой.

8. Файл с текстом статьи при загрузке на сайт сохраняет следующие элементы авторского форматирования: заголовки (1, 2 и 3-го уровня), сноски, примечания, таблицы (содержащие <u>не более</u> 6 колонок), нумерованные и ненумерованные списки (но не вложенные), гиперссылки, выделение текста жирным, подчеркиванием, курсивом. Размер шрифта, отступы и междустрочный интервал значения не имеют. <u>Нежелательно</u> использование инструмента Microsoft Word «Стиль».

9. Сноски автоматические, нумерованные, концевые; <u>нежелательно</u> использование неразрывных пробелов, а также выделение текста сноски жирным, подчеркиванием, курсивом.

10. Файл с текстом статьи может также содержать иллюстрации (в формате png). В этом случае следующая после изображения строка текста автоматически становится подписью к нему. <u>Ограничение</u> на размер загружаемых изображений — <u>2 Мб</u>, на разрешение — <u>1000x1000</u>.

11. Файл с текстом статьи может также содержать формулы, которые должны быть представлены либо в виде текста, либо в формате MS Equation. Если формулы содержат только стандартные символы и верхние и нижние индексы, то рекомендуется их представлять в виде текста. См. <u>примеры в файле.</u>

12. При загрузке текста публикаций, примечаний и списка библиографии происходит автоматическое определение гиперссылок. Гиперссылки из загружаемого файла должны отделяться от остального текста пробелами и начинаться с "http://" или "https://", иначе они не будут правильно отображаться при просмотре текста статьи на сайте.

13. После выбора внизу страницы кнопки «Добавление публикации» текст статьи предстанет разбитым на отдельные абзацы: в режиме «Редактирование публикации» (иконка с изображением пера в нижнем левом углу страницы публикации) автор может вносить в текст статьи изменения, добавлять / удалять абзацы и иллюстрации. Используя кнопку «Сохранить» внизу страницы, автор может сохранять текст после каждой правки неограниченное количество раз (статус статьи «Черновик») вплоть до момента отправки ее редактору (статус статьи при этом изменится «На рассмотрении»).

14. Перед окончанием работы с текстом вам будет необходимо оставить краткий комментарий в поле «Комментарии для редактора», также расположенном внизу страницы. Статья будет отправлена в редакцию для прохождения процедуры рецензирования сразу же после нажатия вами кнопки «Отправить редактору».

15. В дальнейшем вы сможете в любой момент использовать режим «Редактирование публикации» для внесения необходимых изменений в текст конкретной статьи, выбрав ее из списка в поле «Мой профиль», кнопка «Мои публикации». После открытия страницы с вашей публикацией в нижнем левом углу появится "перо", нажав на которое можно перейти в режим редактирования. Не забывайте добавлять краткий комментарий в поле «Комментарии для редактора» соответствующий характеру внесенных изменений — в противном случае редакция в праве отказать автору в публикации новой версии статьи.